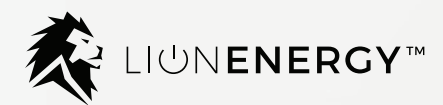

# Sanctuary<sup>™</sup> Energy Storage System

### Manual

8kW Hybrid Inverter / Charger and 13.5kWh Lithium Battery

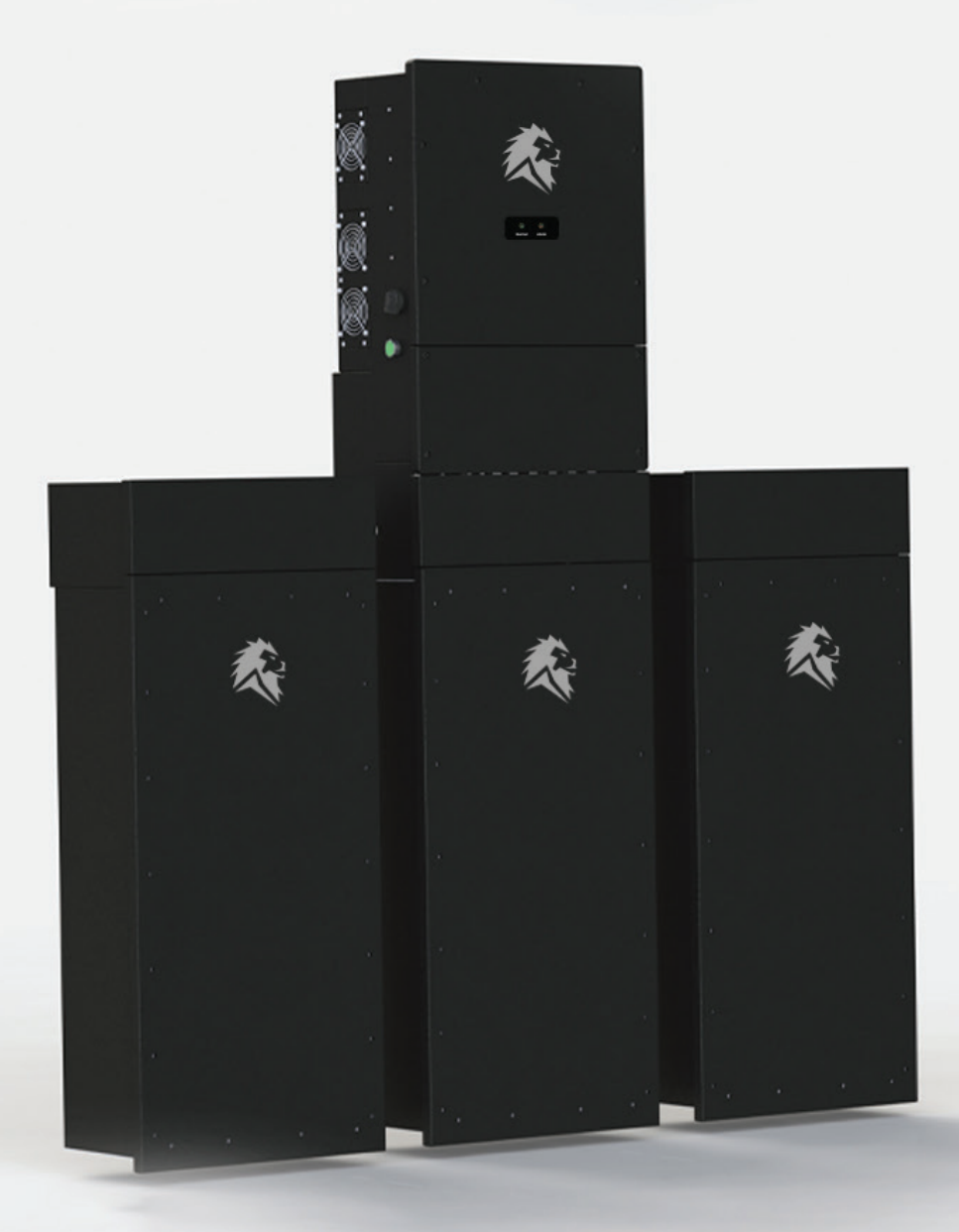

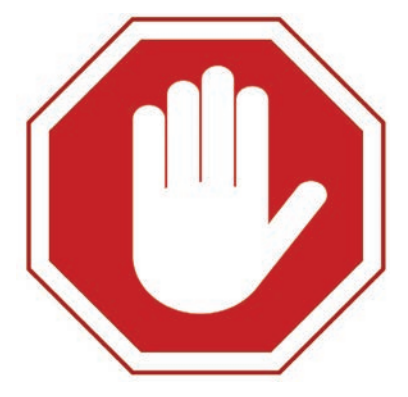

## READ THIS MANUAL IN ITS ENTIRETY BEFORE OPERATING THE UNIT.

This unit provides safe, silent, and renewable electric power. It is <u>very important</u> to carefully read this user manual before using the product. Keep this manual for future reference. It can also be found at https://lionenergy.com/pages/sanctuary

Carefully read and strictly comply with all safety directives. Otherwise, personal bodily injury or death may result.

Follow these directives for safe use:

- Caution: Only qualified personnel/technicians can install and service this device with or without a battery.
- Before using the inverter, read the instructions and warning signs for the Lithium battery and all relevant sections in the instruction manual.
- Do not disassemble the inverter. If you need maintenance or repair, take it to a professional service center. Improper reassembly may result in electric shock or fire and will void the warranty.
- To reduce risk of electric shock, disconnect all wires before performing maintenance or cleaning. Turning off the unit alone does not reduce this risk.
- For optimum performance of the inverter, follow the specifications when selecting the appropriate cable size. It is very important to correctly operate the inverter.
- Be very cautious when using metal tools near the battery. Dropping a tool on or in the unit may cause a spark or short circuit in the battery or other electrical parts, and may even cause an explosion.
- Strictly follow the installation procedure when disconnecting the AC or DC terminals. Refer to the Installation section of this manual for details.
- **Grounding instructions**: Connect the inverter to a permanent, grounded wiring system. Be sure to comply with local requirements and regulations when installing the inverter.
- Do not connect to the mains when there is a short circuit in the DC input.
- This system includes heavy equipment. Use lifting assistance during installation.

## **Table of Contents**

| 4     | <b>Product Introduction &amp; Features</b> |  |  |
|-------|--------------------------------------------|--|--|
| 5     | <b>Basic System Architecture</b>           |  |  |
| 6     | Inverter Overview                          |  |  |
| 7-9   | Parts                                      |  |  |
| 10    | Installation Location                      |  |  |
| 11    | Bracket Installation                       |  |  |
| 12-13 | <b>Battery Connection</b>                  |  |  |
| 14-19 | Wiring The Inverter                        |  |  |
|       | • 15 AC Connections                        |  |  |
|       | • 16 CT Connections                        |  |  |
|       | 17-19 PV Connections                       |  |  |
| 20-21 | Fault Information & Processing             |  |  |
| 22-24 | <b>Technical Specifications</b>            |  |  |

**25-26** Warranty Certificate

## **Product Introduction**

This is a multi-functional Energy Storage System (ESS), which combines the functions of an inverter, solar charger, battery charger and lithium battery to offer uninterruptible power supply. The system is commissioned and monitored by way of app, available on phone and PC.

## **Product Features**

The Sanctuary Energy Storage System offers an impressive array of features:

- 240V split-phase pure sine wave inverter, 208V three-phase pure sine wave inverter.
- Self-consumption mode and grid-tied net metering capable.
- Programmable supply priority for either the battery or the grid.
- Programmable multiple operation modes: On grid, Off grid, Time of use (peak shaving), and UPS (Uninterrupted Power Supply at 5 ms).
- Configurable battery charging current / voltage.
- Configurable AC / Solar charging priority.
- Compatible with main power or generator power.
- Overload, excessive temperature, and short circuit protection.
- Smart battery charger design for optimized battery performance.
- · Prevents excessive power overflow to the grid.
- The Lion Sanctuary is operated with an app from your smart device or computer. The app allows for customized settings and provides necessary data.
- Maximum 160A battery discharge.
- Maximum PV input 10.4kW.
- Customizable power output settings to account for time of use rate structures to maximize ROI.
- The 13.5kWh batteries are made from high-grade Lithium Iron Phosphate (LiFePO4) cells for long life and in-home safety.

## **Basic System Architecture**

This figure depicts the basic application of the Lion Sanctuary System. Power is fed into the system from the power grid, solar power array or generator to have a complete running system.

The Lion Sanctuary Energy Storage System can provide power for residences, including appliances, communication equipment, lights and other devices.

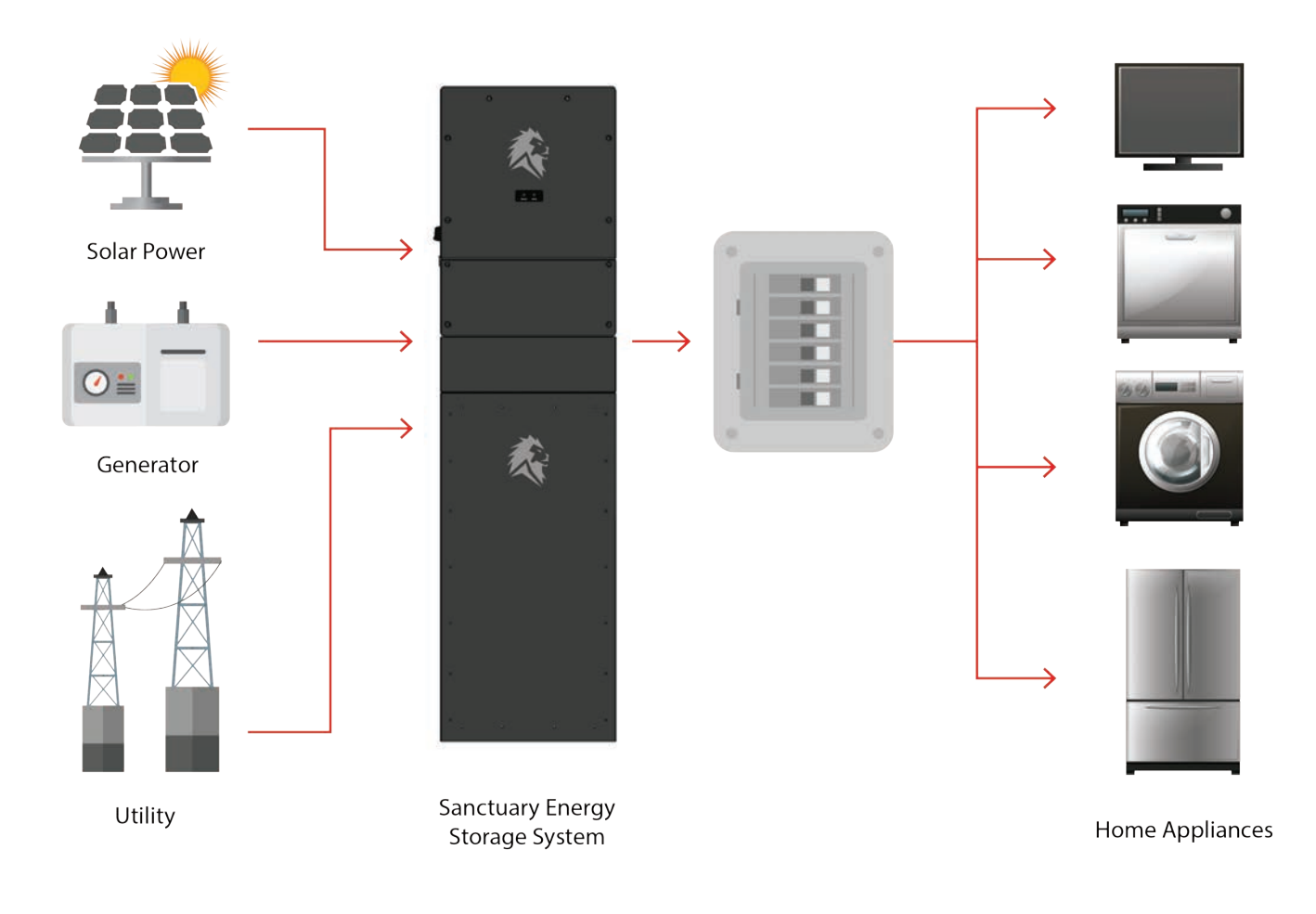

### Other architectures

Consult with Lion Energy for other possible system architectures to accommodate your specific requirements.

### **Inverter Overview**

The Lion Sanctuary is a powerful solar inverter/charger and energy storage system. It is used to harness the energy of the sun to provide power for your home, cabin, or houseboat. The diagram below identifies the parts for the inverter/charger components on the unit.

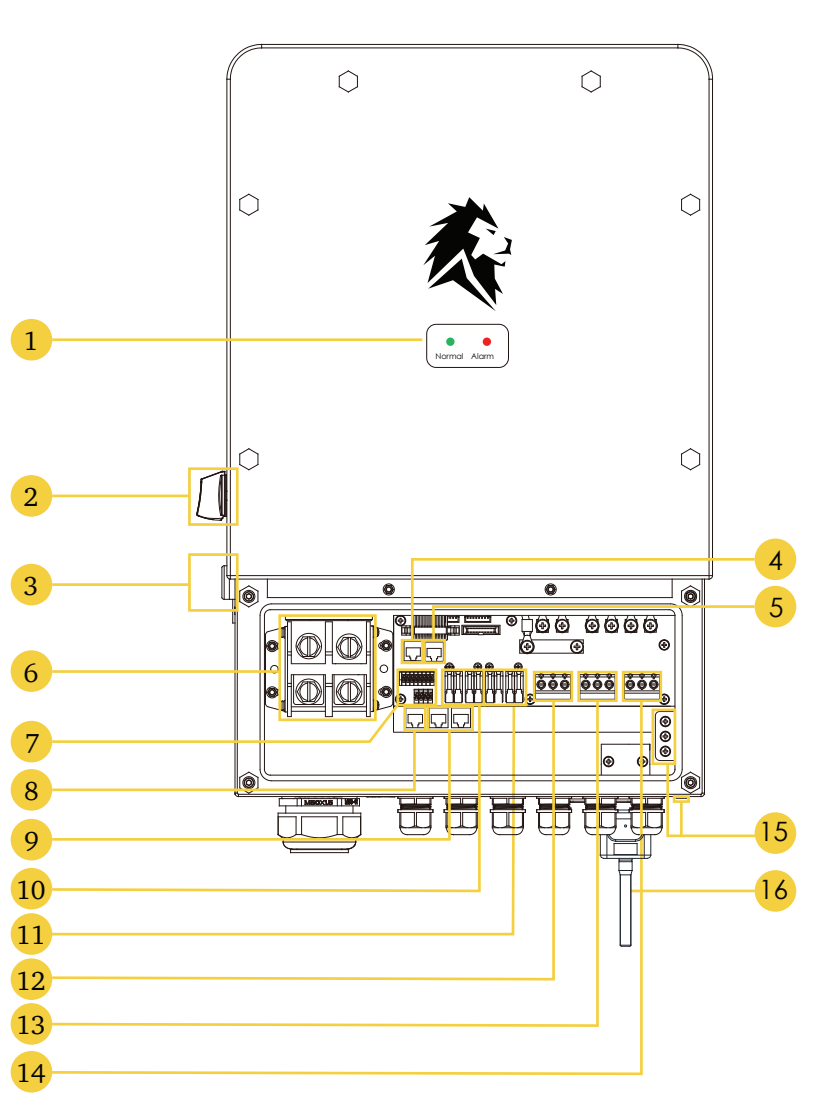

| 1  | System Status Indicators                  |                                          |  |  |
|----|-------------------------------------------|------------------------------------------|--|--|
| 2  | High Voltage Disconnect                   |                                          |  |  |
| 3  | On/Off S                                  | On/Off System Shutdown                   |  |  |
| 4  | RS485 P<br>Commun                         | RS485 Port Battery<br>Communication Port |  |  |
| 5  | CANbus                                    | Port                                     |  |  |
| 6  | Battery b                                 | ousbar terminal                          |  |  |
| 7  | Advance                                   | d Function Ports                         |  |  |
|    | 1&2                                       | Temp Sensor (not<br>needed)              |  |  |
|    | 3 & 4                                     | CT Sensor Line 1                         |  |  |
|    | 5&6                                       | CT Sensor Line 2                         |  |  |
|    | 7 & 8                                     | Generator Start                          |  |  |
|    | 9&10                                      | Generator Valve                          |  |  |
|    | Rapid Shutdown 12V<br>Supply              |                                          |  |  |
|    | Automat                                   | ic Transfer Switch                       |  |  |
| 8  | Meter Po                                  | ort                                      |  |  |
| 9  | Parallel I<br>Commun                      | Parallel Inverter<br>Communication Ports |  |  |
| 10 | PV Input 1 (MPPT1)                        |                                          |  |  |
| 11 | PV Input 2 (MPPT2)                        |                                          |  |  |
| 12 | Grid AC Input                             |                                          |  |  |
| 13 | Generator Input (Micro Inverter<br>Input) |                                          |  |  |
| 14 | Load AC Output                            |                                          |  |  |
| 15 | Inverter Grounding Location               |                                          |  |  |
| 16 | Wifi Adap                                 | oter                                     |  |  |
|    |                                           |                                          |  |  |

## Parts

Below is a list of all parts that are included with the Lion Sanctuary Energy Storage System. Installer may need to purchase additional hardware for custom mounting needs.

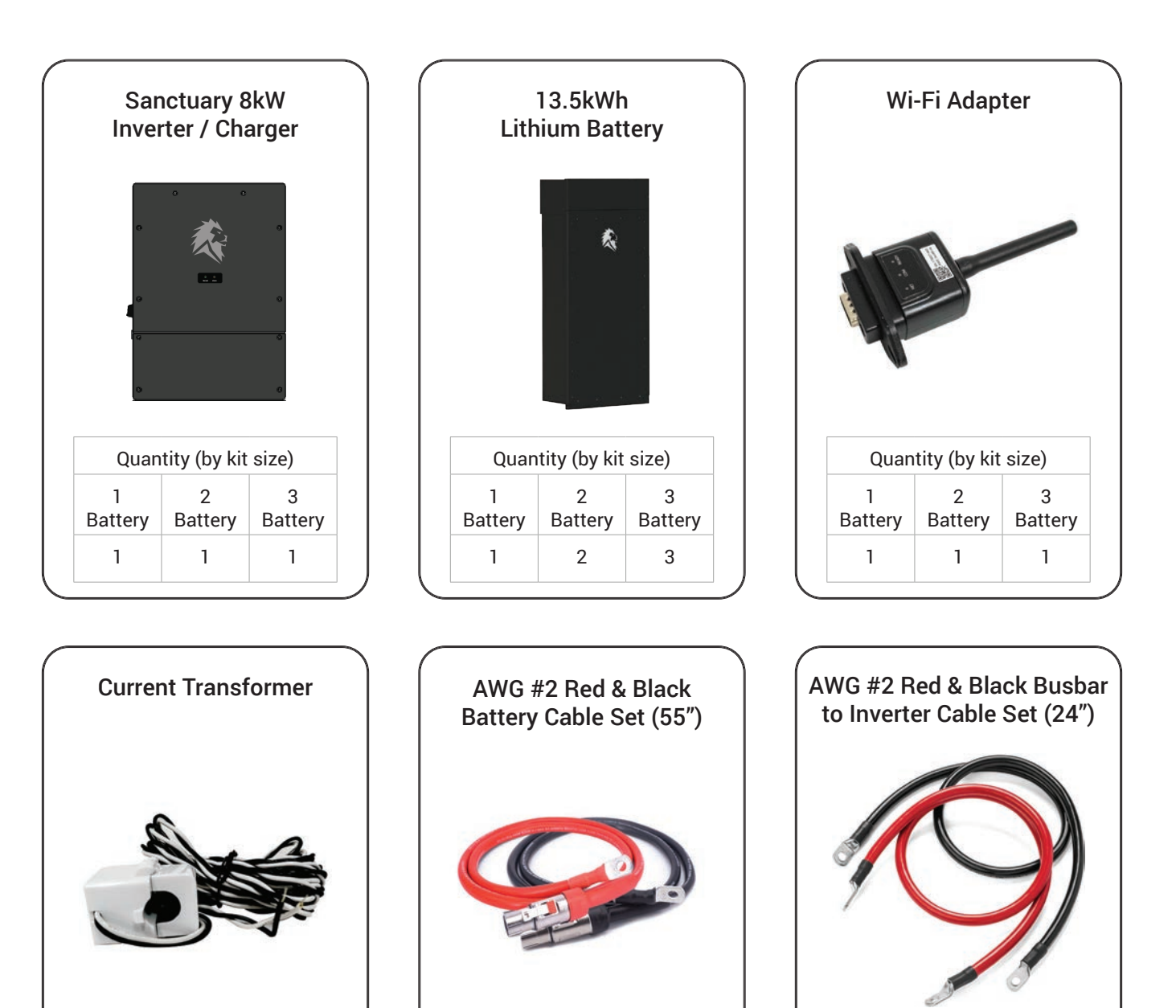

Quantity (by kit size)

2

Battery

2

3

Battery

3

1

Battery

1

| Quan         | tity (by kit | size)        |
|--------------|--------------|--------------|
| 1<br>Battery | 2<br>Battery | 3<br>Battery |
| 2            | 2            | 2            |

7

3

Battery

1

Quantity (by kit size)

2

Battery

1

1

Battery

0

## **Parts**

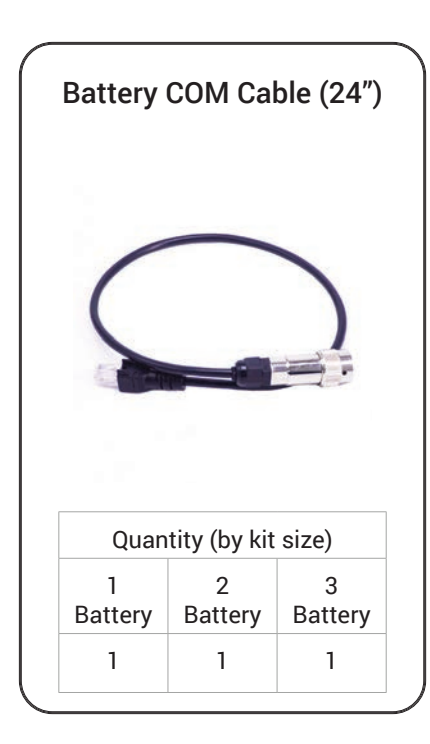

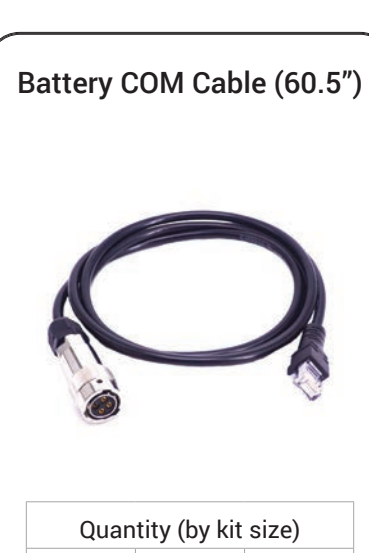

| Quantity (by kit size) |              |              |
|------------------------|--------------|--------------|
| 1<br>Battery           | 2<br>Battery | 3<br>Battery |
| 0                      | 1            | 2            |

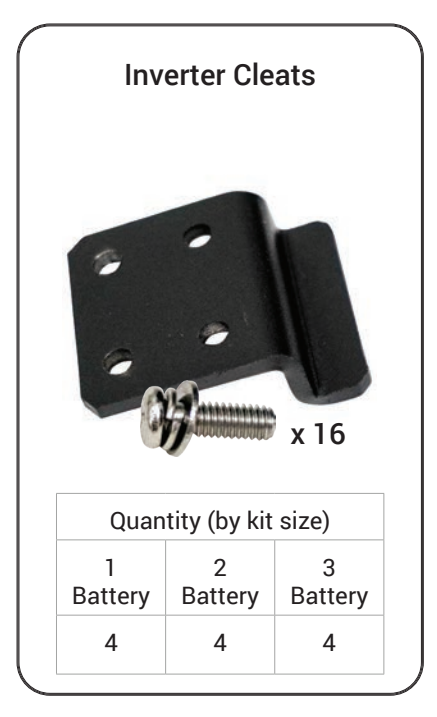

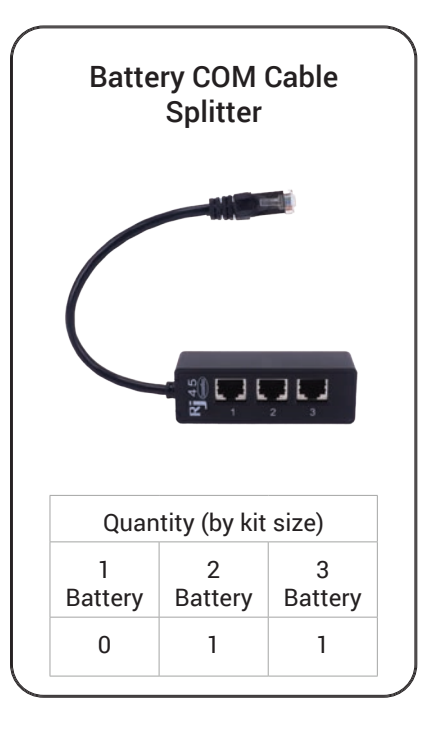

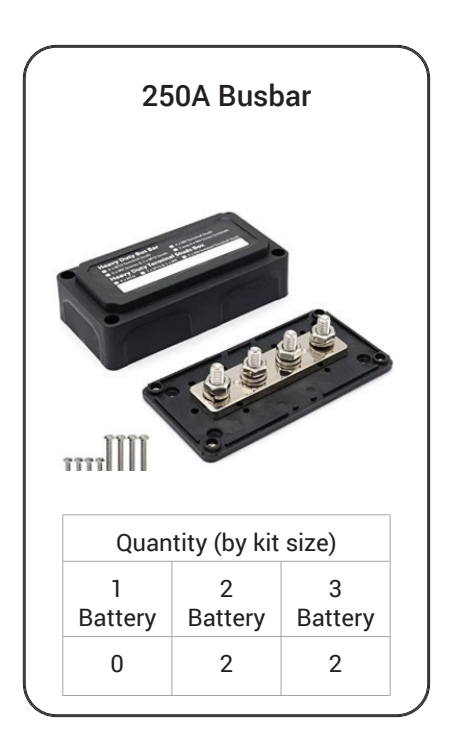

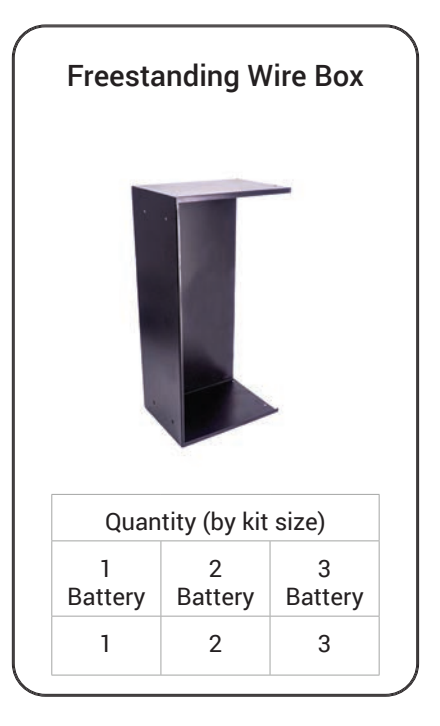

## **Parts**

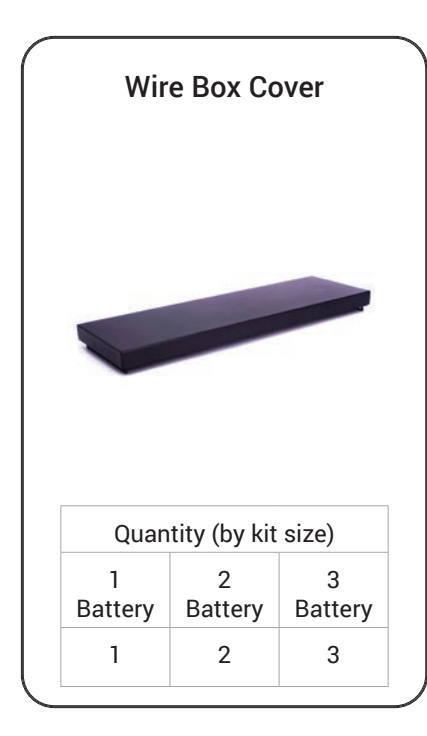

| Inverter Wall Mount  |                              |                       |  |  |
|----------------------|------------------------------|-----------------------|--|--|
|                      |                              |                       |  |  |
|                      |                              |                       |  |  |
|                      |                              |                       |  |  |
|                      |                              |                       |  |  |
| Quan                 | titu (bu kit                 |                       |  |  |
| Quan                 | itity (by kit                | size)                 |  |  |
| Quan<br>1<br>Battery | tity (by kit<br>2<br>Battery | size)<br>3<br>Battery |  |  |

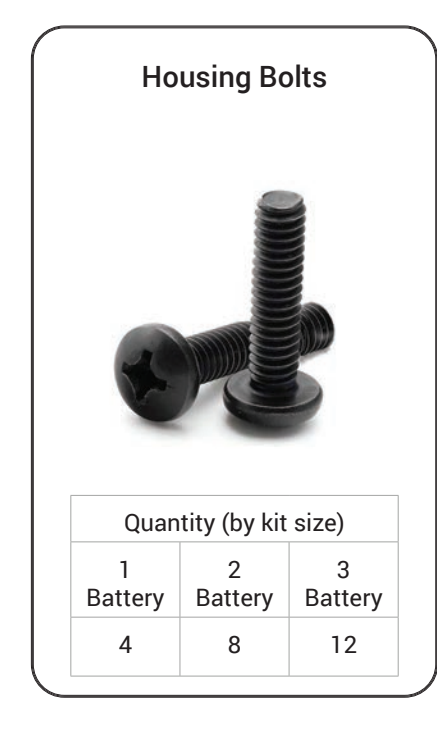

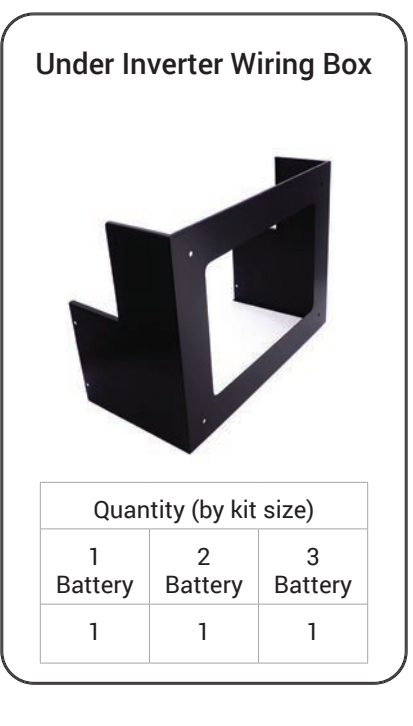

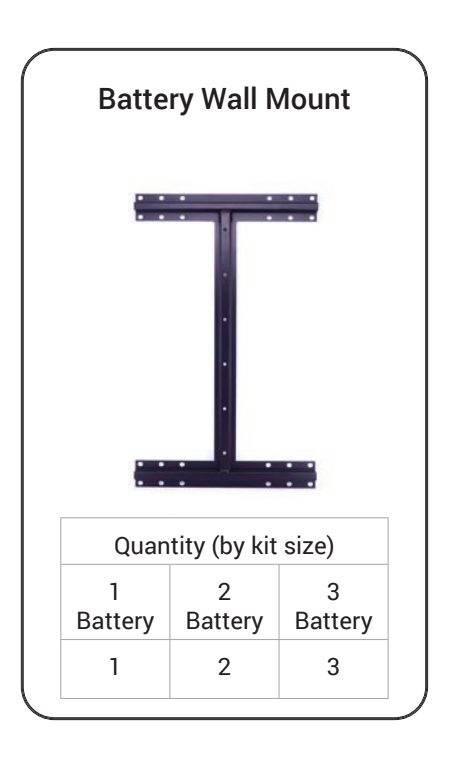

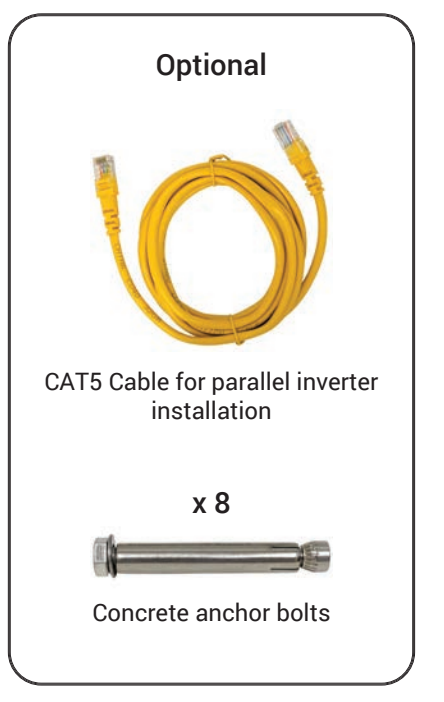

## **Installation Location**

Before installing the Lion Sanctuary System (inverter/charger and battery), consider the following when choosing a location for installation:

- Install the Sanctuary System in a climate controlled location, regulated temperature between 32° to 86° F. The Sanctuary System is suitable for use in residential dwelling units where permitted. This equipment meets the cell level performance criteria of UL 9540A.
- Be sure to keep other objects and surfaces away from the unit to permit adequate heat dissipation and provide space for wiring access. For proper air circulation, provide a clearance of at least 20 inches to the side and at least 12 inches above the unit.
- Note that the inverter, fans, and other internal components emit sound at 60dB (slightly louder than a standard computer fan).

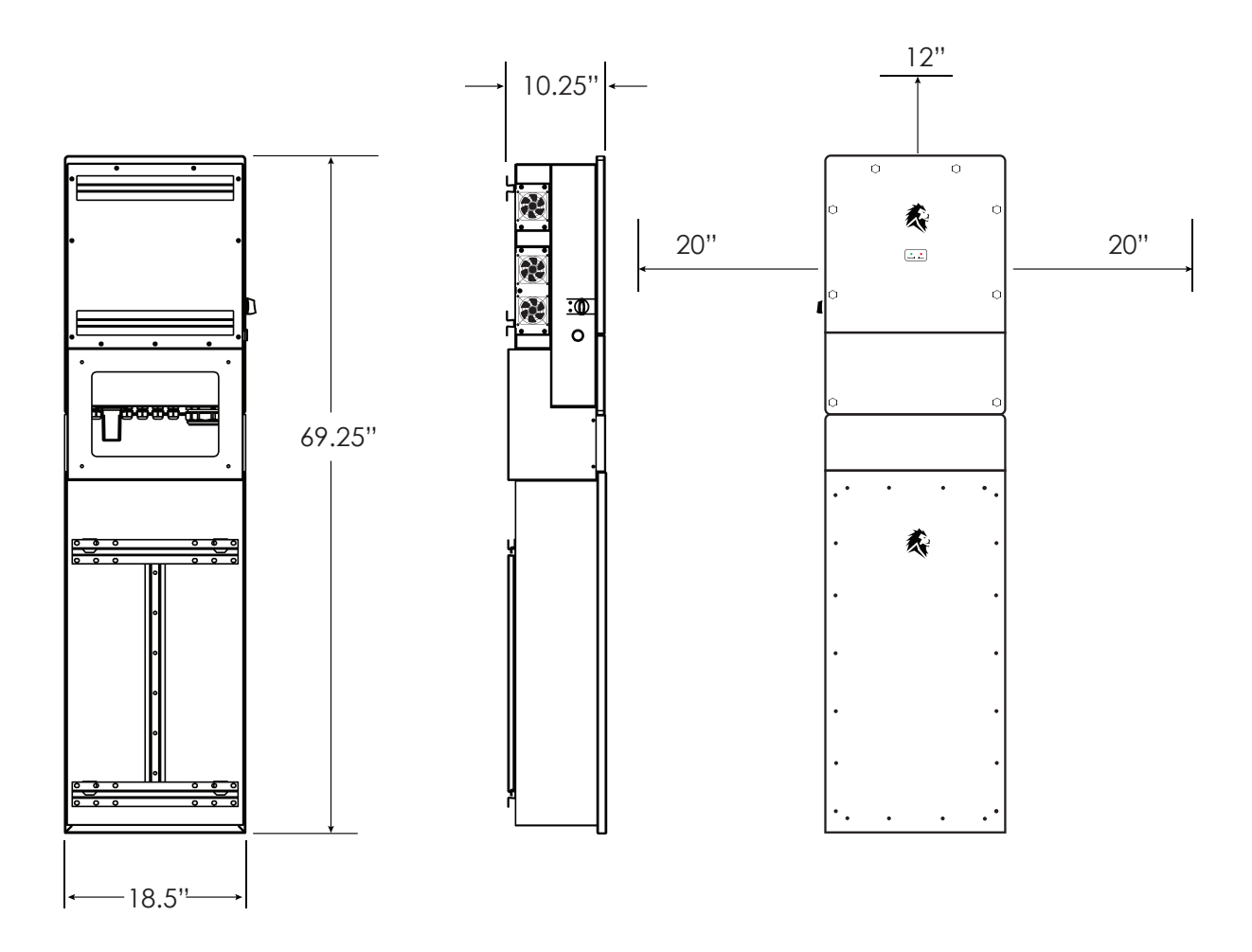

## **Bracket Installation**

We recommend backing the installation location with plywood or other similar load bearing material for ease of installation and wire placement.

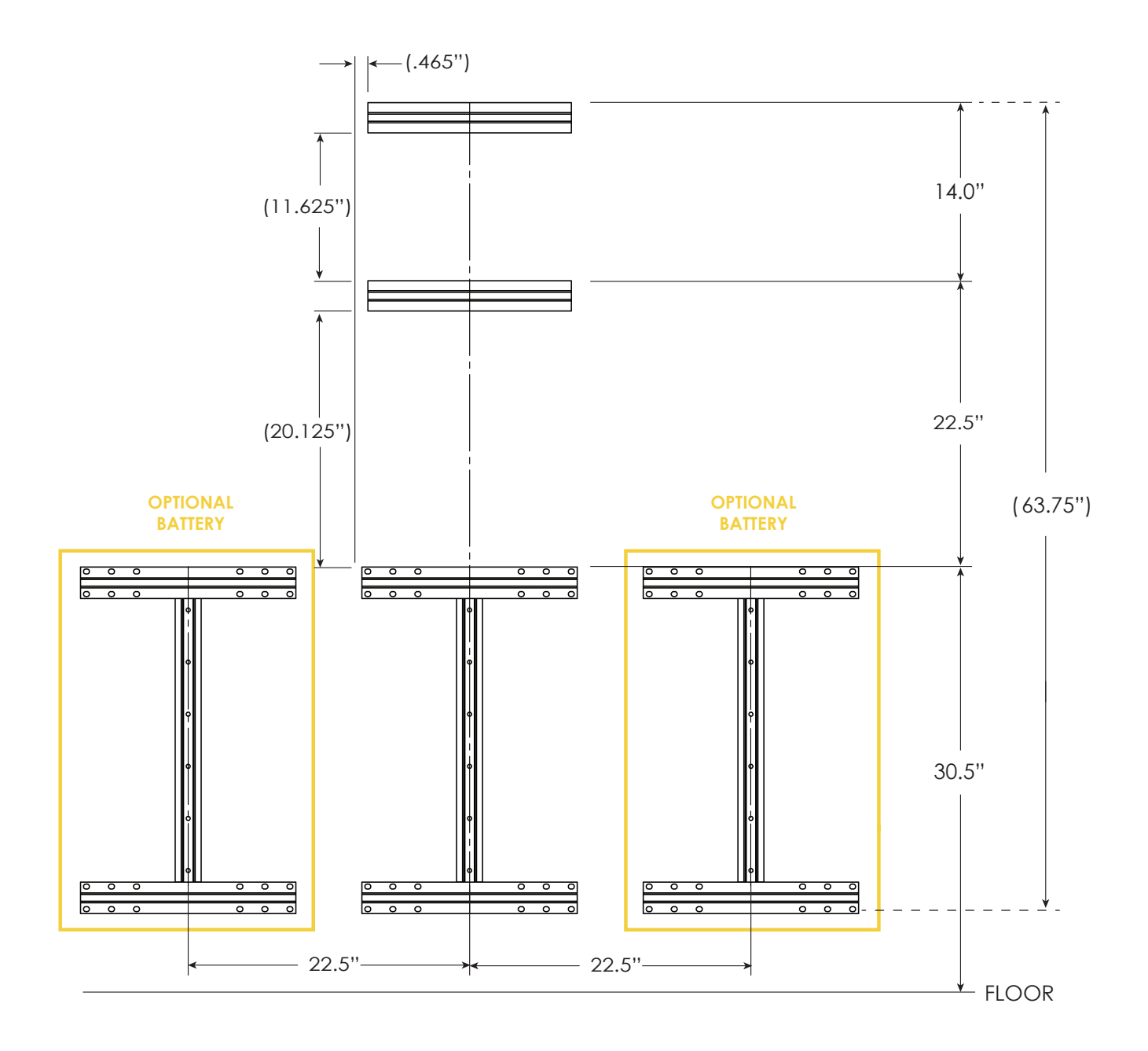

(YIELDS A RECOMMENDED 4" SPACING BETWEEN BATTERIES FOR EASE OF INSTALLATION)

A maximum of 36 panels can be connected. They must be connected properly as indicated below. To achieve proper configuration with solar panels, loads must be equalized between MPPTs and their inputs. Each MPPT has two sets of inputs that must be balanced as shown in the table to the right.

| Total # of<br>Panels | PV1 (A) | PV1 (B) | PV2 (A) | PV2 (B) |
|----------------------|---------|---------|---------|---------|
| 5                    | 5       | -       | -       |         |
| 6                    | 6       | -       | -       |         |
| 7                    | 7       | -       | -       |         |
| 8                    | 8       | -       | -       |         |
| 9                    | 9       | -       | -       |         |
| 10                   | 5       | 5       | -       |         |
| 11                   | 6       | -       | 5       |         |
| 12                   | 6       | 6       | -       |         |
| 13                   | 7       | -       | 6       |         |
| 14                   | 7       | 7       | -       |         |
| 15                   | 8       | -       | 7       |         |
| 16                   | 8       | 8       | -       |         |
| 17                   | 6       | 6       | 5       |         |
| 18                   | 6       | 6       | 6       |         |
| 19                   | 6       | 6       | 7       |         |
| 20                   | 7       | 7       | 6       |         |
| 21                   | 7       | 7       | 7       |         |
| 22                   | 7       | 7       | 8       |         |
| 23                   | 8       | 8       | 7       |         |
| 24                   | 8       | 8       | 8       |         |
| 25                   | 8       | 8       | 9       |         |
| 26                   | 7       | 7       | 6       | 6       |
| 28                   | 7       | 7       | 7       | 7       |
| 30                   | 8       | 8       | 7       | 7       |
| 32                   | 8       | 8       | 8       | 8       |
| 34                   | 9       | 9       | 9       | 8       |
| 36                   | 9       | 9       | 9       | 9       |

#### **Battery Connection**

Before connecting any wires, remove the metal cover by removing four screws.

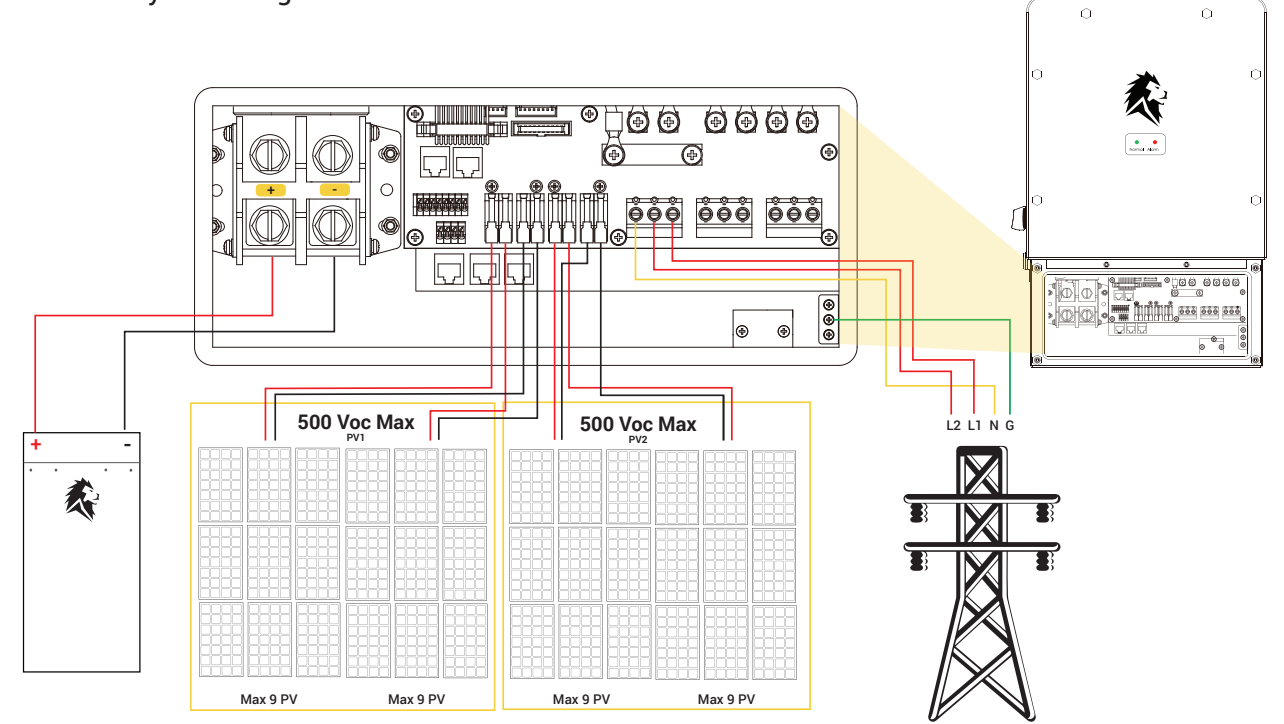

| Model | Wire Size | Torque Value |
|-------|-----------|--------------|
| 8kW   | 2AWG      | 17.7 in-lbs  |

### Professional wiring installation

All wiring must be performed by a professional electrician.

Suitable battery cable (included)

Only use the provided AWG #2 cables to connect the battery to the inverter.

Follow the steps below to connect the battery:

- 1. Use a suitable screwdriver to unscrew the bolts and insert the battery connectors, then fasten the bolt with the screwdriver. Be sure to tighten the bolts clockwise with a torque of 17.7 in-lbs.
- 2. Ensure that the polarity at both the battery and the inverter is correct.
- 3. Thread the wire through the weather resistant cable gland. Secure the wire connection, and attach the wires to the strain relief device with cable ties.

### <u> High voltage</u>

There will be high voltage in the unit so be careful while installing the system.

### Correctly connect positive and negative

Before making the final DC connection or closing the DC breaker / disconnect, be sure the positive (+) connects to positive (+) and negative (-) connects to negative (-).

## Wiring the Inverter

Before connecting to AC input power source, install a separate AC breaker (70A or less) between the inverter and the AC input power source. It ensures that the inverter will readily disconnect during maintenance.

There are three terminal blocks with **IN** and **OUT** markings.

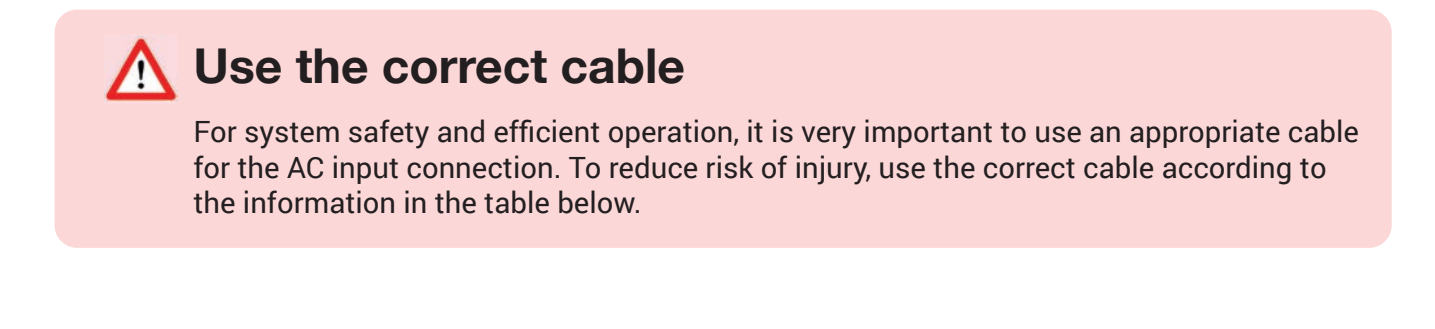

| Model | Wire Size | Torque Value |  |
|-------|-----------|--------------|--|
| 8kW   | 6AWG      | 10.6 in-lbs  |  |

#### M Disconnect the power source

Be sure to disconnect all power sources before attempting to wire the unit.

### Potential damage to appliances

If a power shortage occurs and recovers in a short time, it may cause damage to the appliances you connect to the inverter. Appliances such as an air conditioner will need at least 2-3 minutes to restart because there must be sufficient time to balance the refrigerant gas in the system. To prevent such damage, check the air conditioner manual to learn if it is equipped with time-delay function. If not, this inverter may trigger an overload fault and terminate all output to protect your appliance. However, this may still cause internal damage to the air conditioner.

Refer to the figures below and follow these steps to connect the AC input and output:

- 1. Before connecting the AC input and output, be sure to to first disconnect all power sources, *including switching the DC disconnect to "Off".*
- 2. Remove a 0.4" length of insulation sleeve, unscrew the bolts, and insert the AC input wires through the cable glands according to the polarities indicated on the terminal block. Then tighten the terminal screws. Ensure that the connection is complete.
- 3. Insert the AC output wires through the cable glands according to the polarities indicated on the terminal block, then tighten the terminal screws. Be sure to connect the corresponding N wires and PE (Ground) wires to related terminals. Make sure all connections are tightened to 10.6 in-lbs.

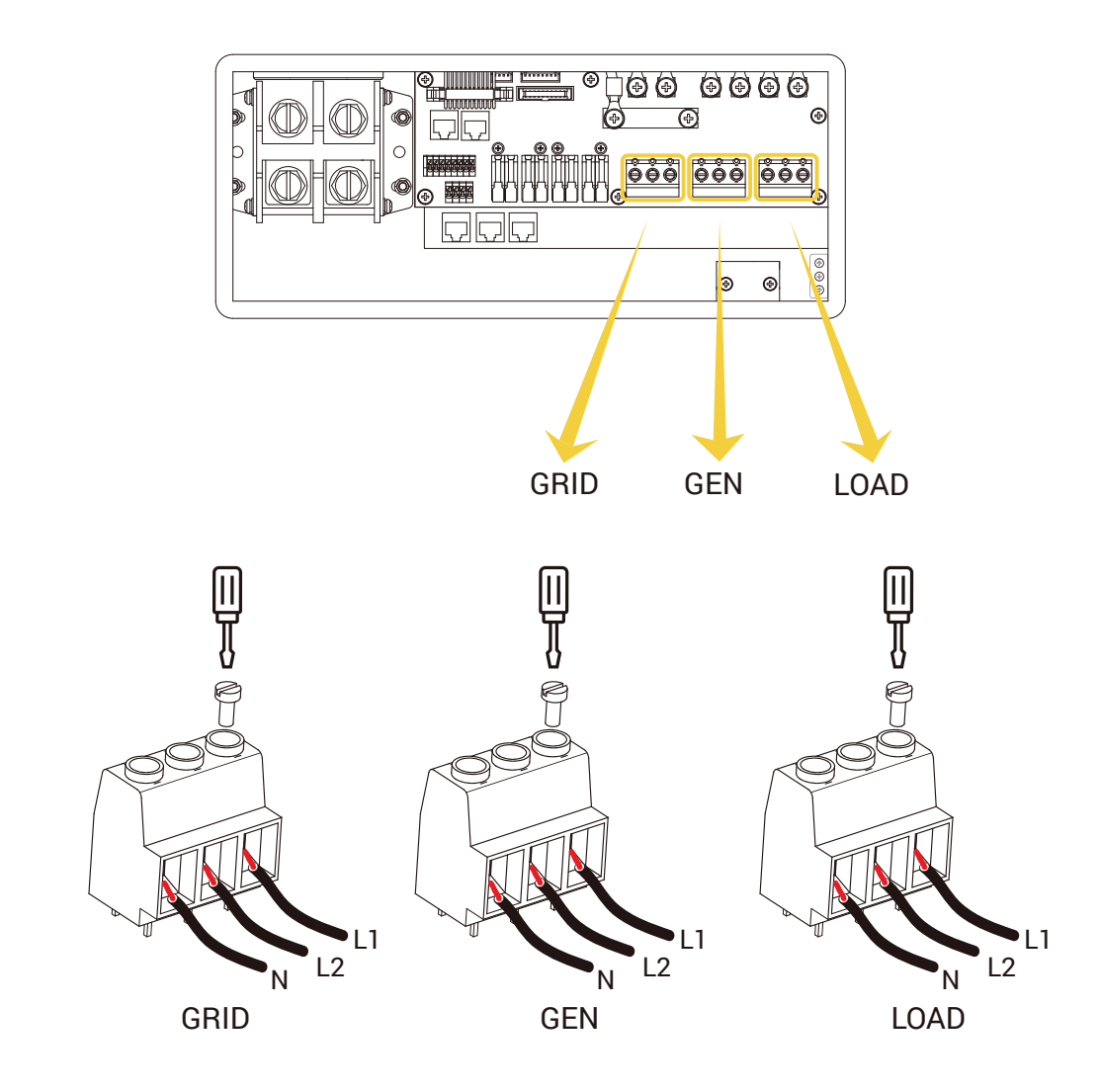

### **AC Connections**

### **CT** Connections

The diagram below is the Current Transformer (CT) hookup to allow for the system work load setting "zero expert to CT".

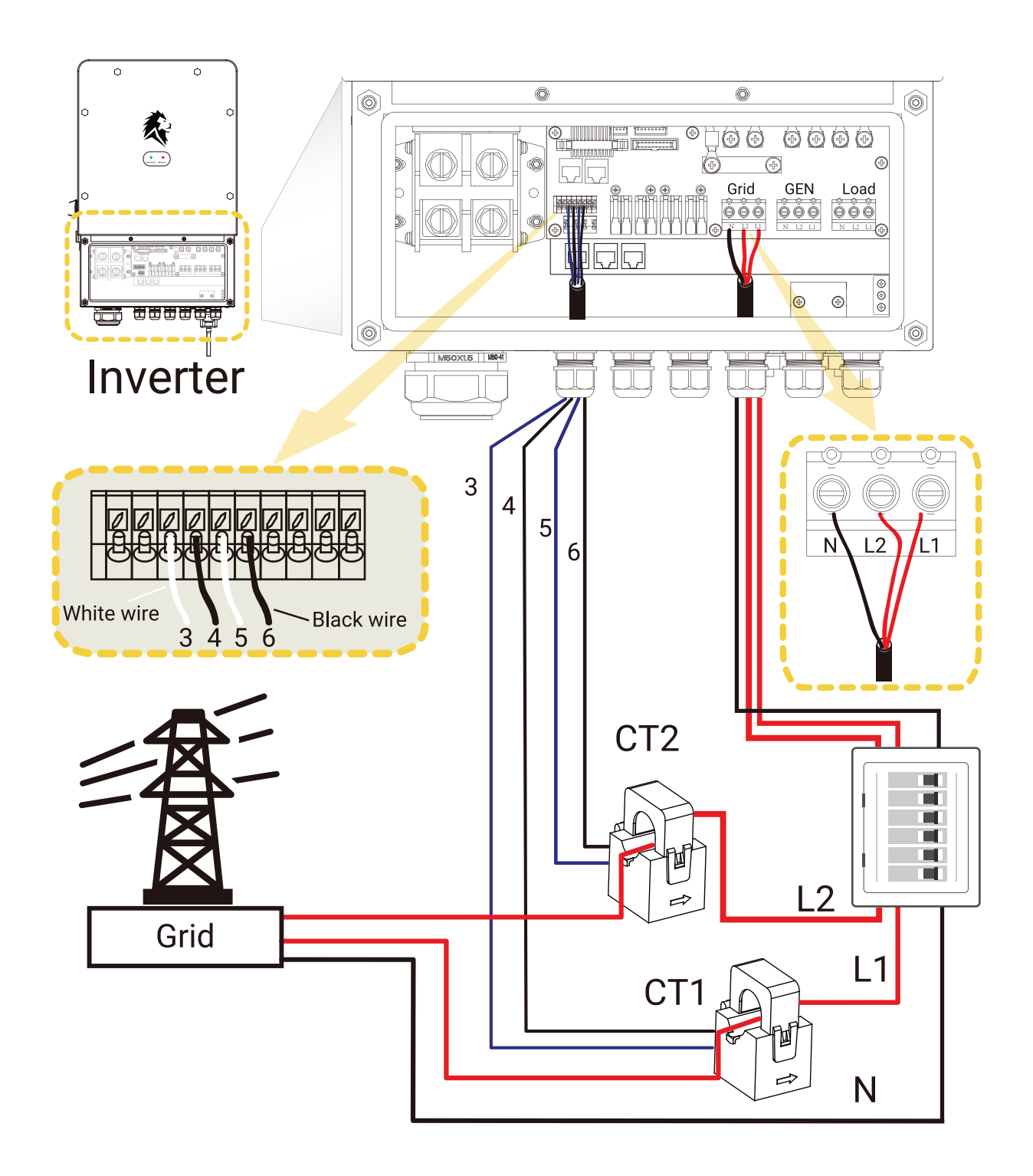

### **PV** Connection

It is important for system safety and efficient operation to use the appropriate cables for the PV module connections. To reduce risk of injury, use the recommended cable size given in the table below.

| Model | Wire Size | Torque Value |
|-------|-----------|--------------|
| 8kW   | 1x12AWG   | 10.6 in-lbs  |

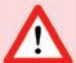

### Avoid PV modules with current leakage

To avoid any malfunction, do not connect any PV modules with possible current leakage to the inverter. For example, grounded PV modules will cause current leakage to the inverter. When using PV modules, be sure there is no negative grounding.

### M Use surge protection

Use a PV junction box that provides surge protection. Otherwise, damage from a lightning strike to a PV module may result in damage to the inverter.

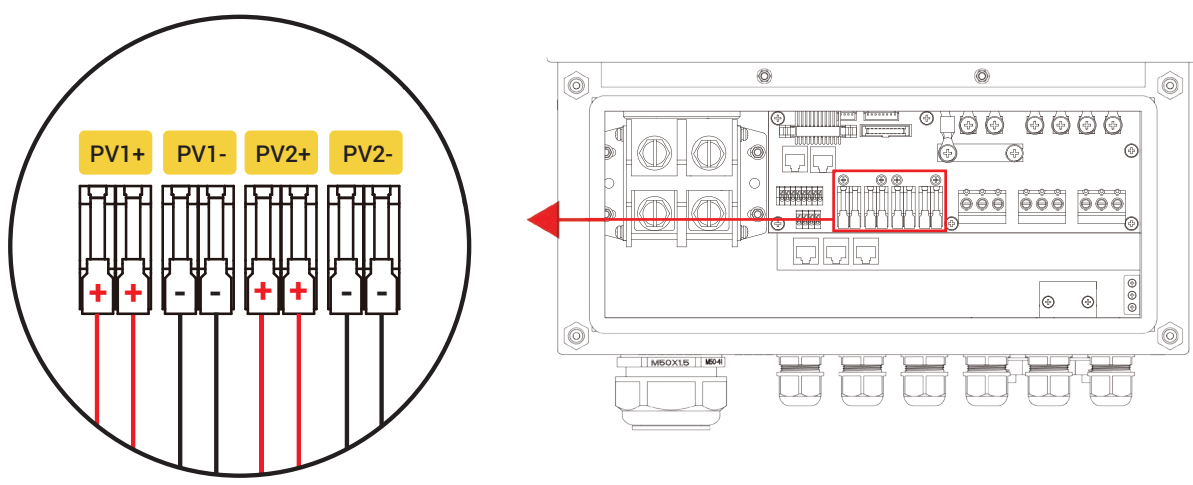

Solar Input Wiring

#### **PV Module Selection**

When selecting suitable PV modules, be sure to consider the following (see table below):

| Inverter                           | Sanctuary 8kW | Model 50170167 |
|------------------------------------|---------------|----------------|
| Maximum Peak Power Watts (Wp)      | 10,400 Wp     |                |
| Maximum Open Circuit Voltage (Voc) | 500 Voc       |                |
| Maximum Power Voltage (Vmp)        | 125 - 425 VDC |                |

#### **PV Module Wire Connection**

Follow the steps below to connect the PV module:

- 1. Remove 0.4" of the insulation sleeve for positive and negative conductors.
- Verify correct polarity of all wire connections for the PV modules and PV input connectors. Insert the wires through the cable glands and connect the positive pole (+) of the connection wire to the positive pole (+) of the PV input connector. Connect the negative pole (-) of the connection wire to the negative pole (-) of the PV input connector. Close the switch and ensure the wires are secure.

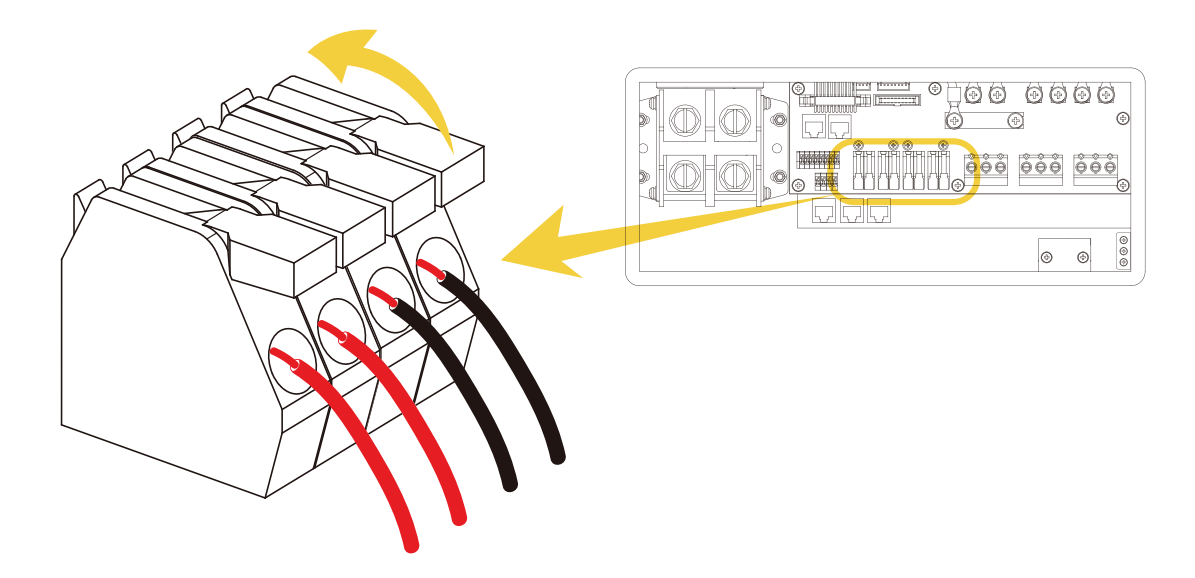

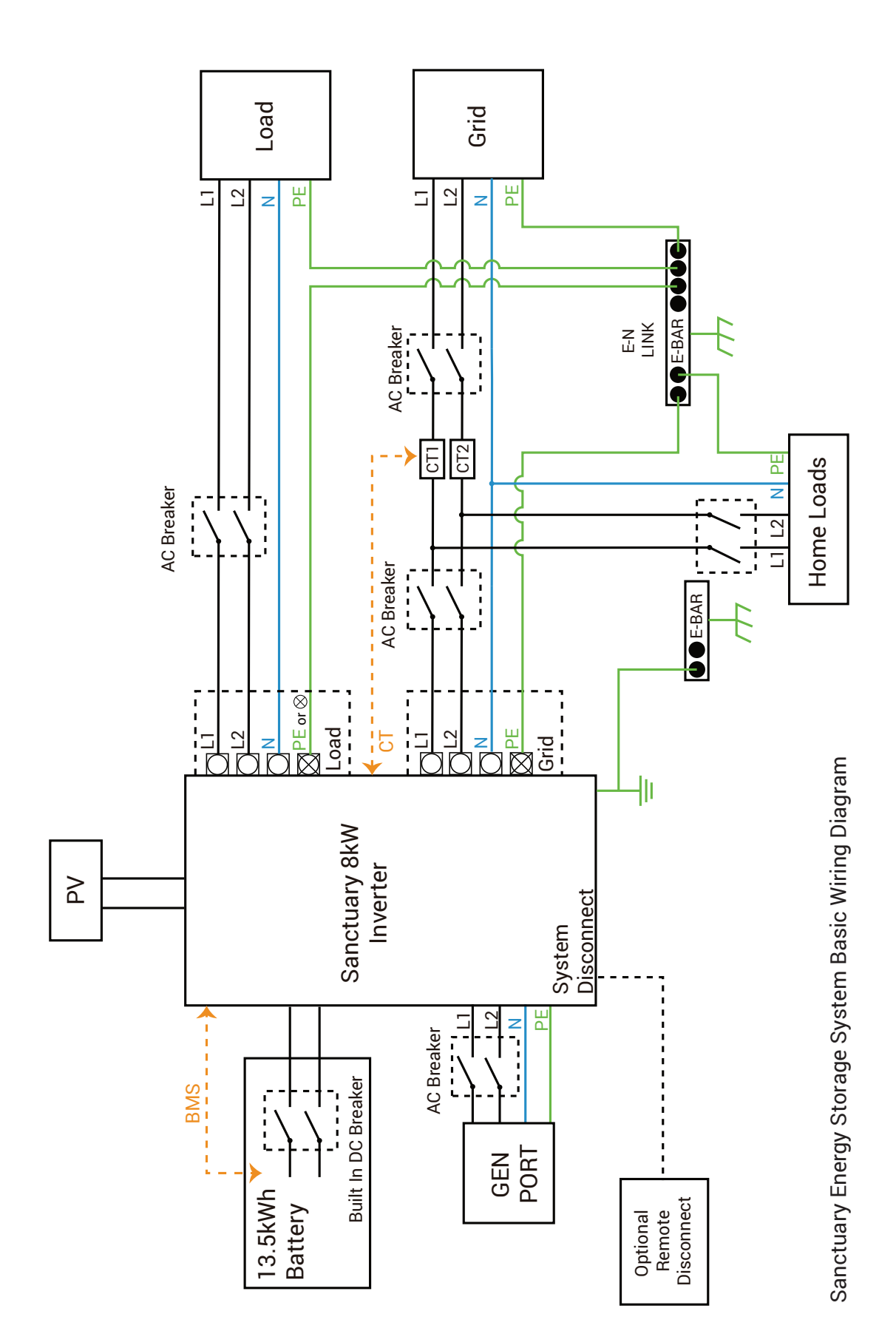

## **Fault Information and Processing**

The table below lists the possible fault codes that might occur if the inverter malfunctions.

| Error Code | Description                   | Solutions                                                                                                    |
|------------|-------------------------------|----------------------------------------------------------------------------------------------------|
| F08        | GFDI relay fault              | <ol> <li>When the inverter is in Split phase (120/240Vac) or a three-<br/>phase system (120/208Vac), the backup load port N line needs<br/>to connect to ground.</li> </ol>                                                                                                    |
| F13        | Working mode<br>change        | <ol> <li>When the grid type and frequency are changed, it will report<br/>F13.</li> <li>When the battery mode is changed to "No battery" mode, it will<br/>report F13.</li> <li>Under normal working conditions F13 will disappear<br/>automatically.</li> </ol>                                                                            |
| F18        | AC over current fault         | <ol> <li>Ensure the backup load power and the common load power are<br/>within range.</li> </ol>                                                                                                    |
| F20        | DC over current fault         | <ol> <li>Verify PV module and battery connections.</li> <li>When in off-grid mode, a large inverter surge may cause an F20 fault. Reduce the load that is causing the surge.</li> </ol>                                                                                                    |
| F22        | Tz EmergStop fault            | Contact Lion Energy                                                                                                    |
| F23        | AC current leak fault         | <ol> <li>Verify PV side cable ground connection.</li> <li>Restart the system 2~3 times to clear the fault memory.</li> </ol>                                                                                                    |
| F24        | DC insulation impedance fault | <ol> <li>Verify all connections to the PV and the inverter are secure.</li> <li>Verify the inverter to ground connection is secure.</li> </ol>                                                                                                    |
| F26        | DC busbar<br>inbalance fault  | <ol> <li>Upon initial power up, this fault may occur and will usually reset<br/>within a few minutes.</li> <li>In split phase mode, if the load on L1 and L2 are significantly<br/>unbalanced, it will report the F26. Consider rebalancing the<br/>load.</li> <li>Restart the system 2~3 times to clear the fault memory.</li> </ol>       |
| F29        | Parallel CANBus fault         | <ol> <li>With multiple systems in parallel mode, check the parallel<br/>communication cable connection and inverter communication<br/>address setting.</li> <li>During the parallel system startup period, inverters will report<br/>F29. When all inverters are in "Normal" status, the fault will<br/>disappear automatically.</li> </ol> |

| Error Code | Description                      | Solutions                                                                                                    |
|------------|----------------------------------|----------------------------------------------------------------------------------------------------|
| F34        | AC over current fault            | <ol> <li>Verify the backup load is connected and is within allowed power<br/>range.</li> </ol>                                                                                                    |
| F35        | No AC grid fault                 | <ol> <li>Verify grid power is available and is within operating range.</li> <li>Verify the grid connection is secure.</li> <li>Verify the switch/breaker between the inverter and grid is on.</li> </ol>                                                                                                    |
| F41        | Parallel system<br>stop fault    | 1. Verify all inverters are in "Normal" status.                                                                                                    |
| F42        | AC line low voltage fault        | <ol> <li>Verify the AC voltage is within operating range and the grid side<br/>AC cables are securely connected.</li> </ol>                                                                                                    |
| F47        | AC high<br>frequency fault       | <ol> <li>Verify the frequency is within operating range and the AC cables<br/>are securely connected.</li> </ol>                                                                                                    |
| F48        | AC low<br>frequency fault        | <ol> <li>Verify the frequency is within operating range and the AC cables<br/>are securely connected.</li> </ol>                                                                                                    |
| F56        | DC busbar low<br>voltage fault   | <ol> <li>Verify the battery voltage is within operating range.</li> <li>If the battery voltage is too low, charge using the PV or grid.</li> </ol>                                                                                                    |
| F58        | BMS<br>communication fault       | <ol> <li>Ensure the battery communication cable is securely connected<br/>to both the battery and the RS485 port on the inverter.</li> </ol>                                                                                                    |
| F63        | ARC fault                        | <ol> <li>Verify the PV module connections are secure, then clear the fault.</li> </ol>                                                                                                    |
| F64        | Heat sink high temperature fault | <ol> <li>Verify the unit is installed in a climate controlled environment<br/>with a maintained temperature between 32°F and 86°F.</li> <li>Ensure there is at least a 20° clearance to the sides and 12°<br/>clearance above the inverter.</li> <li>Turn off the inverter for 10 mins and restart.</li> </ol> |

If you are unable to clear the fault, restart the system. If the fault still shows, contact Lion Energy for assistance.

## **Technical Specifications**

#### Lion Energy Sanctuary Energy Storage System (ESS)

Model #99990514 - 13.5kWh Sanctuary ESS Model #99990516 - 27.0kWh Sanctuary ESS Model #99990517 - 40.5kWh Sanctuary ESS

#### **Major System Components**

Model #50170132 - Sanctuary 13.5kWh Battery Model #50170167 - Sanctuary 8kW Inverter

#### Model #50170132 - Sanctuary 13.5kWh Battery

| Voltage Range                           | 40 - 55.6 VDC                |
|-----------------------------------------|------------------------------|
| Capacity                                | 13.8kWh                      |
| Parallelable Capacity                   | 41.4kWh MAX                  |
| Quantity                                | 3 MAX                        |
| Charging Temperature Range / Current    | 32º to 86º F / 150A          |
| Discharging Temperature Range / Current | -4º to 86º F / 160A          |
| Weight                                  | 270 lbs.                     |
| Dimensions                              | 39.75" H x 18.5" W x 9.75" D |
| Compliance                              | UL1973, UL9540, UL9540A      |

#### Model #50170167 - Sanctuary 8kW Inverter

| Product Type        | Hybrid Inverter / Charger  |  |
|---------------------|----------------------------|--|
| Enclosure           | IP65                       |  |
| Ambient Temperature | 32° to 86° F               |  |
| Weight              | 70 lbs.                    |  |
| Dimensions          | 26.8" H x 18.5" W x 9.3" D |  |
| Compliance          | UL1741, UL9540, UL1699     |  |

#### **Charge Mode**

Battery Voltage Battery Current AC Input Voltage AC Input Frequency AC Input Rated Current Max AC Input Current Max AC Input Power PV Input Voltage MPPT Input Range PV Input Current Max PV Input Power Max PV ISC

#### 48VDC (40V - 60V) 190ADC Max 208/240VAC (120VAC) 60Hz 33.4AAC 38.3AAC Max 8.8kW 370VDC (100VDC - 500VDC) 125VDC - 425VDC 22ADC + 22ADC 10.4kW 25ADC + 25ADC

#### **On-Grid Mode**

AC Output Voltage 208 / 240VAC (120VAC) AC Output Frequency 60Hz 33.4AAC AC Output Rated Current Max AC Output Current 38.3AAC Max Max AC Output Power 8.8kW AC Output Rated Power 8kW Max Continuous AC Pass through 70AAC AC Output Power Factor 0.8 leading to 0.8 lagging Max AC ISC 145AAC Battery Discharge Voltage 40V - 60VDC Battery Discharge Current 190ADC Max **Battery Discharge Power** 8.8kW

#### **Off-Grid Mode**

| AC Output Voltage         | 208 / 240VAC (120VAC)  |
|---------------------------|------------------------|
| AC Output Frequency       | 60Hz                   |
| AC Output Rated Current   | 33.4AAC                |
| AC Output Rated Power     | 8kW                    |
| Peak Output Power         | 16kW 10 Seconds        |
| Battery discharge Voltage | 40V - 60VDC            |
| Max Discharge Current     | 190ADC Max             |
| PV Input Voltage          | 370VDC (100VDC-500VDC) |
| MPPT Input Range          | 125VDC - 425VDC        |
| PV Input Current          | 22ADC + 22ADC          |
| Max PV Input Power        | 10.4kW                 |
| Max PV ISC                | 25ADC + 25ADC          |
|                           |                        |

#### Install in a climate controlled environment to maintain a temperature between 32° and 86° F.

This Grid support Interactive Inverter complies with ULSTD.1741, UL1741 SA, CPUC RULE21, SRD-UL-1741-SA-V1.1, IEEE1547-2003, FCC 15 class-B, UL1699B Arc-Fault Circuit-protection Type 1.

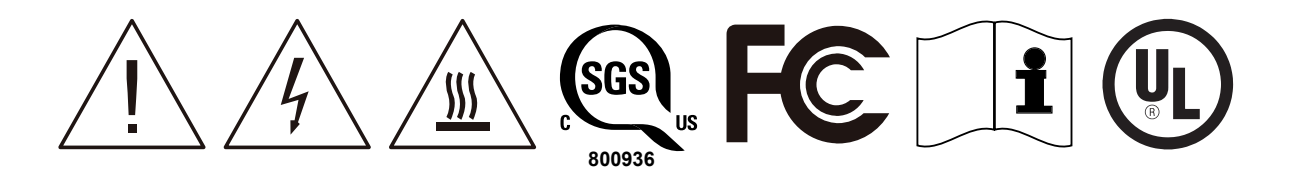

#### **Caution:**

- High Voltage.
- Keep the equipment well ventilated.
- The capacitors store hazardous energy.

| MAILOAL |
|---------|
|---------|

### Notes

| <br> |  |
|------|--|
|      |  |
|      |  |
|      |  |
|      |  |
|      |  |
|      |  |
|      |  |
|      |  |
|      |  |
|      |  |
|      |  |
|      |  |
|      |  |
|      |  |
|      |  |
|      |  |
|      |  |
|      |  |
|      |  |
|      |  |
|      |  |
|      |  |
|      |  |
|      |  |
|      |  |
|      |  |
|      |  |
|      |  |
|      |  |
|      |  |
|      |  |
|      |  |
|      |  |
|      |  |
|      |  |
|      |  |
|      |  |
|      |  |
|      |  |
|      |  |
|      |  |
|      |  |
|      |  |
|      |  |
|      |  |
|      |  |
|      |  |
|      |  |
|      |  |
|      |  |
|      |  |
|      |  |
|      |  |
|      |  |
|      |  |

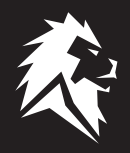

### Lion Sanctuary Energy Storage System

The Lion Sanctuary warranty is for 10 years (can be upgraded to 25 years). The 10 year limited warranty ("Warranty") is against manufacturing defects and workmanship; the battery is rated for 6,000 cycles to 90% depth of discharge. The warranty begins from the date the Sanctuary System is installed. System must be connected to the internet and lion energy must be granted monitoring access in order to qualify for warranty.

If the unit needs to be repaired or replaced, follow these steps:

- 1. Customer contacts the Installer to verify there is an issue with the unit.
- 2. Installer contacts Lion Energy to discuss the issues and Lion Energy will determine if the unit will be repaired or replaced.
- 3. Installer repairs the unit or if the unit is to be replaced, Lion Energy will ship the unit to the Installer.
- 4. Installer replaces the unit and ships the replaced unit to Lion Energy for proper recycling.

The warranty does not include:

- Damage during transportation of equipment.
- Damage caused by incorrect installation or commissioning.
- Damage caused by failure to comply with operation instructions, installation instructions, or maintenance instructions.
- Damage caused by attempts to modify, alter, or repair products.
- · Damage caused by incorrect use or operation.
- · Damage caused by insufficient ventilation of equipment.
- Damage caused by failure to comply with applicable safety standards or regulations.
- · Damage caused by natural disasters or force majeure (such as floods, lightning, over voltage,
- storms, and fires).
- Any external scratches will not affect the basic operation of the product. Any external scratches, stains or natural mechanical wear does not represent a defect in the product.

### **Limitation of Liability**

THIS LIMITED WARRANTY IS THE ENTIRE WARRANTY AND ANY OTHER EXPRESSED OR IMPLIED WARRANTIES ARE NOT APPLICABLE. THIS WARRANTY EXCLUDES ANY LIABILITY FOR PRODUCT NOT BEING AVAILABLE FOR USE OR LOST REVENUES OR PROFITS. Lion Energy only warrants the product, not the power service or external electrical equipment or any services provided by another party. This manual provides information, specification, and usage instructions. All statements, information, and suggestions within in this manual do not constitute any express or implied warranty.

### Recycling

Return the Sanctuary System to Lion Energy for proper disposal.

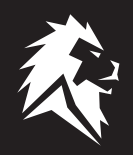

Thanks for choosing the Lion Sanctuary Lithium Energy Storage System. It is a high-quality, hybrid inverter and energy storage unit that can be expandable. It comes with a standard 10 year warranty and can be upgraded to a 25 year warranty.

To activate the warranty, fill out all the information below and return it to Lion Energy. All the information is required. You can scan it or send a photo of this page to Warranty@LionEnergy.com

#### **Warranty Information**

9:00 AM - 5:00 PM MST

| Inverter Serial Number (on Side Pa  | anel):                                                  |                                 |                     |
|-------------------------------------|---------------------------------------------------------|---------------------------------|---------------------|
| Battery #1 Serial Number (on Side   | Panel):                                                 |                                 |                     |
| Battery #2 Serial Number (on Side   | Panel):                                                 |                                 |                     |
| Battery #3 Serial Number (on Side   | Panel):                                                 |                                 |                     |
| Installation Date:                  |                                                         |                                 |                     |
| Physical Address of Installation: _ |                                                         |                                 |                     |
| Location in the home of Installatio | n:                                                      |                                 |                     |
| Name of Installation Company and    | d Installer.                                            |                                 |                     |
| Phone Number of Installation Com    | ipany:                                                  |                                 |                     |
| Number of Solar Panels at Locatio   | n:                                                      |                                 |                     |
| Brand of Solar Panels:              |                                                         |                                 |                     |
| Solar Panel Model #:                |                                                         |                                 |                     |
| VOC # (On Panels):                  | _ PVM # (On Panels):                                    | Total PV on Site:               |                     |
| Check Applicable Warranty:          | Standard 10 Year                                        | Upgraded 25 Year                |                     |
| C                                   | <b>Q</b>                                                |                                 |                     |
| 385.375.8191<br>Monday - Friday     | 735 S. Auto Mall Drive Suite 200<br>American Fork, Utah | warranty@lione<br>www.lionenerg | energy.com<br>y.com |

84003

@lionenergy

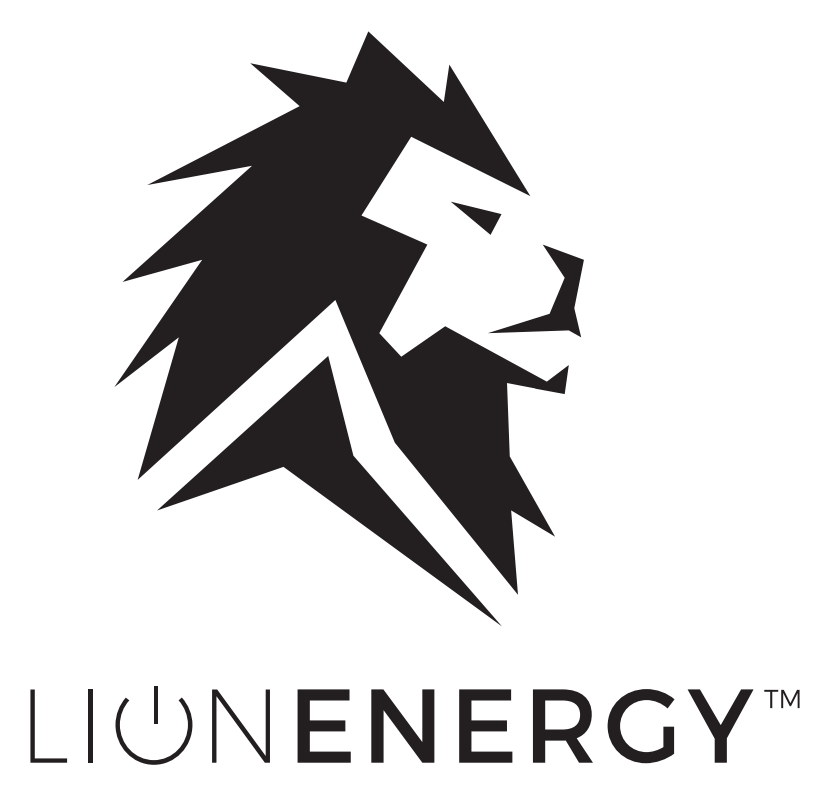

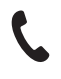

385.375.8191 Monday - Friday 9:00 AM - 5:00 PM MST

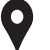

735 S. Auto Mall Drive Suite 200 American Fork, Utah 84003

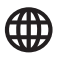

info@lionenergy.com www.lionenergy.com @lionenergy